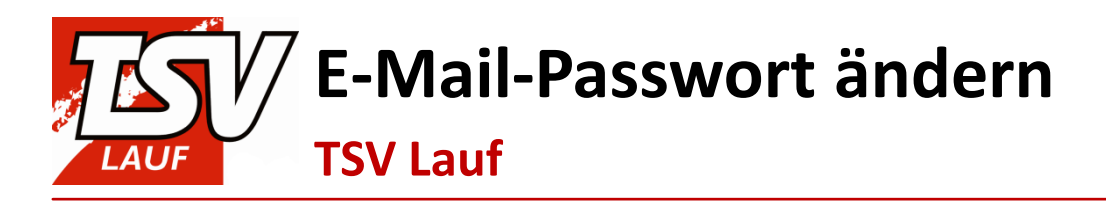

# **E-Mail-Passwort ändern**

**TSV** Lauf

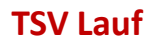

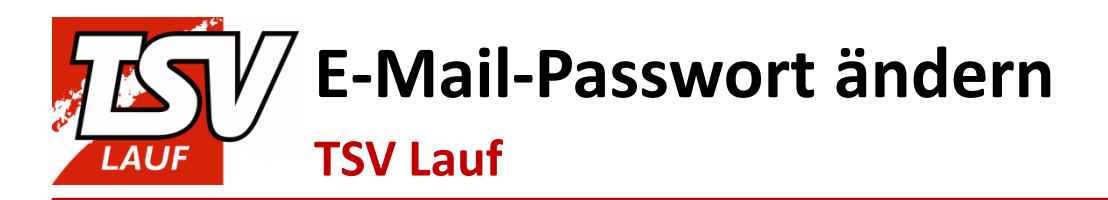

Befolge die folgenden Schritte, um das Passwort deines TSV-E-Mail-Accounts zu ändern:

1. Besuche <u>www.mail.tsv-lauf.de</u>:

| E-Mail                                                                                                    | Online-Speicher                                                      |
|----------------------------------------------------------------------------------------------------|----------------------------------------------------------------------|
| Loggen Sie sich hier mit Ihrer 1&1 E-<br>dem 1&1 Webmailer 2.0 oder 1&1 Ma                                                                                                    | Mail-Adresse ein, um auf Ihre E-Mails mit<br>ailXchange zuzugreifen. |
| E-Mail-Adresse Participation Participation P | asswort<br>Login<br>günstigste All-Net-Flat aller Zeiten!            |
|                                                                                                    |                                                                      |

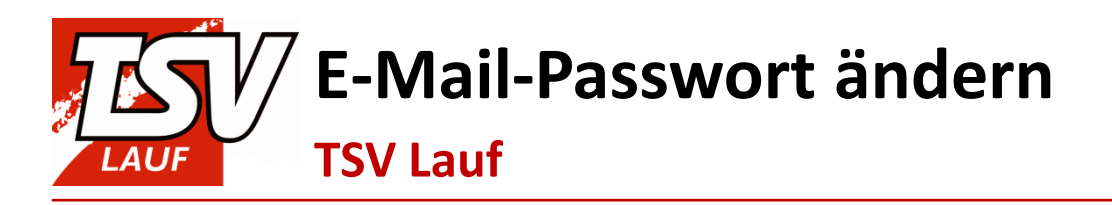

## 2. Trage deine TSV-E-Mail-Adresse und dein aktuelles Passwort ein:

| E-Mail                                                                               | Online-Speicher                                                      |
|--------------------------------------------------------------------------------------|----------------------------------------------------------------------|
| Loggen Sie sich hier mit Ihrer 1&1 E-<br>dem 1&1 Webmailer 2.0 oder 1&1 Ma           | Mail-Adresse ein, um auf Ihre E-Mails mit<br>ailXchange zuzugreifen. |
| E-Mail-Adresse Pa<br>c.knell@tsv-lauf.de •<br>1&1 All-Net-Flat Aktion bis 28.02: Die | asswort<br>Login<br>günstigste All-Net-Flat aller Zeiten!            |
|                                                                                      |                                                                      |
|                                                                                      | PEG!                                                                 |

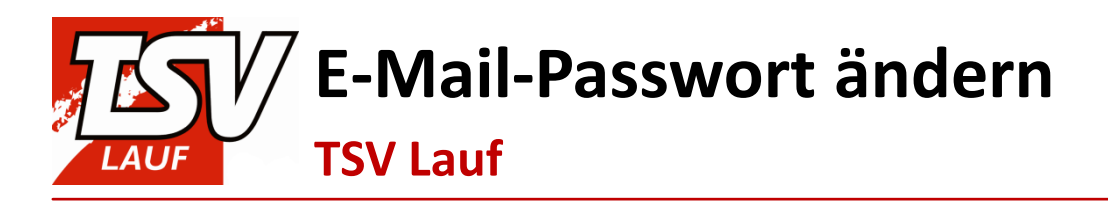

3. Klicke auf **Login**:

| E-Mail                                                                               | Online-Speicher                                                      |
|--------------------------------------------------------------------------------------|----------------------------------------------------------------------|
| Loggen Sie sich hier mit Ihrer 1&1 E-M<br>dem 1&1 Webmailer 2.0 oder 1&1 Ma          | Mail-Adresse ein, um auf Ihre E-Mails mit<br>ailXchange zuzugreifen. |
| E-Mail-Adresse Pa<br>c.knell@tsv-lauf.de •<br>1&1 All-Net-Flat Aktion bis 28.02: Die | asswort<br>Günstigste All-Net-Flat aller Zeiten!                     |
|                                                                                      |                                                                      |
|                                                                                      | PEGN                                                                 |

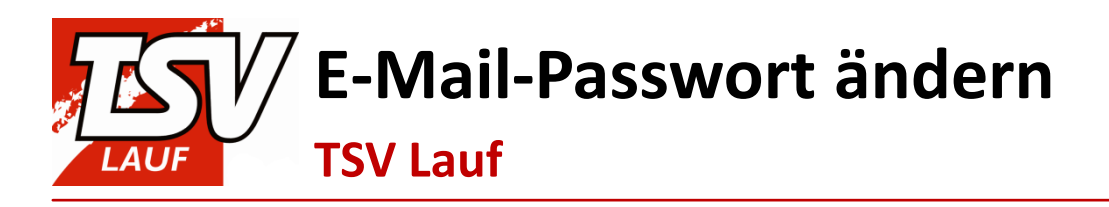

## 4. Du befindest dich nun im E-Mail-System des TSV Lauf:

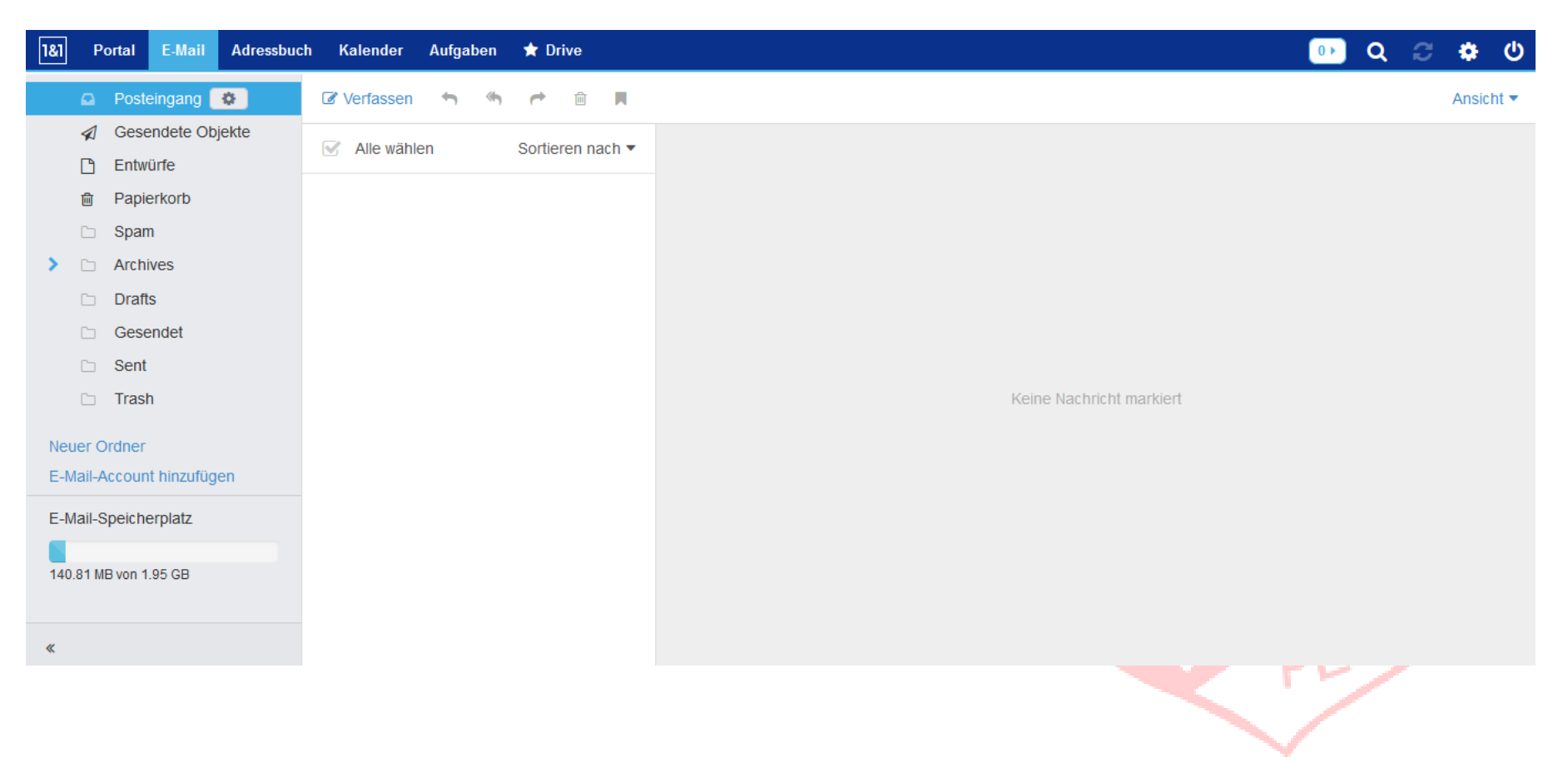

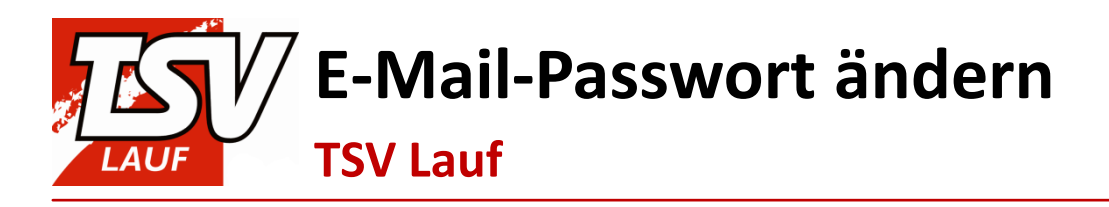

#### 5. Klicke nun auf das **Zahnrad** am rechten oberen Bildrand:

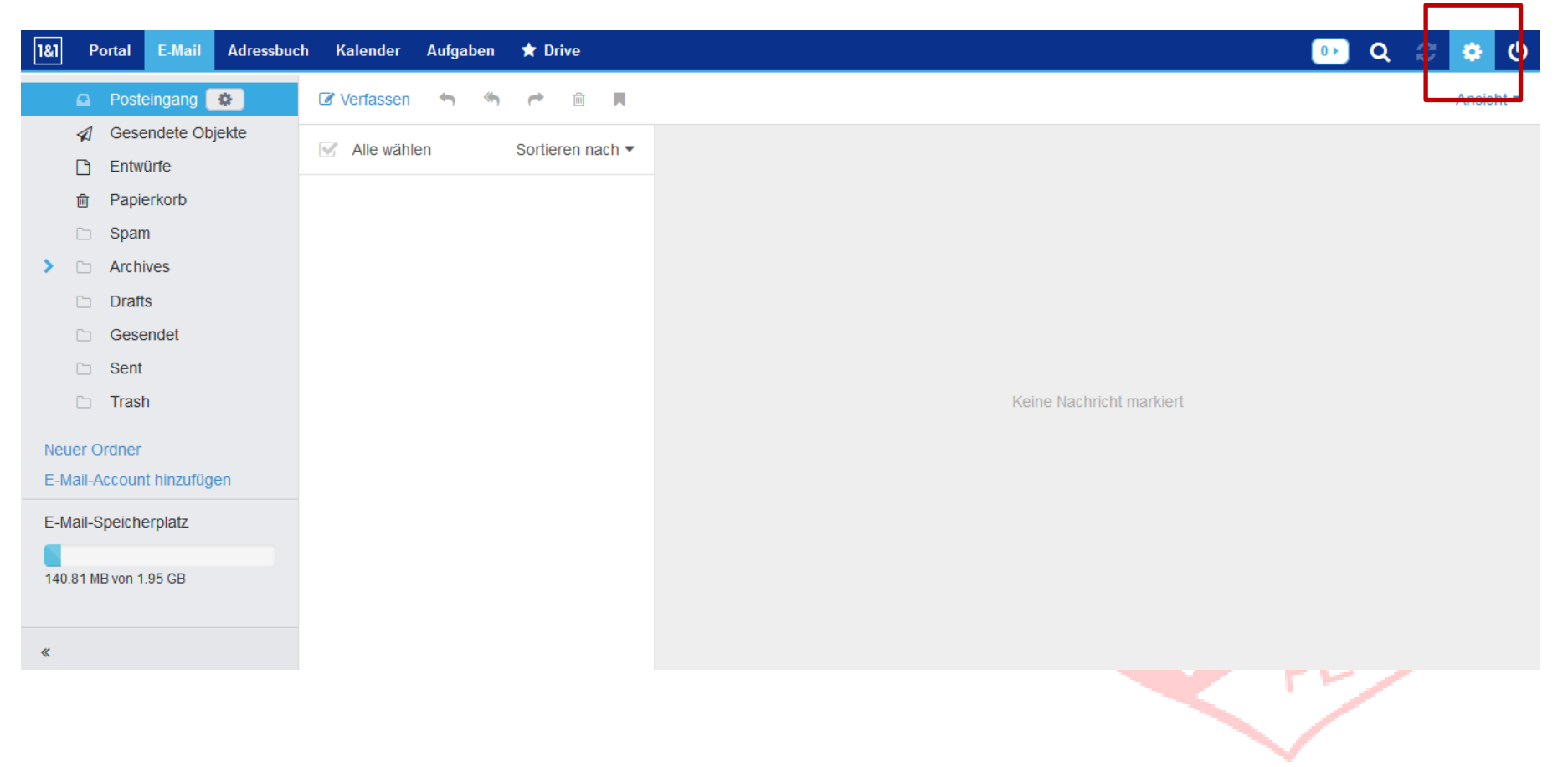

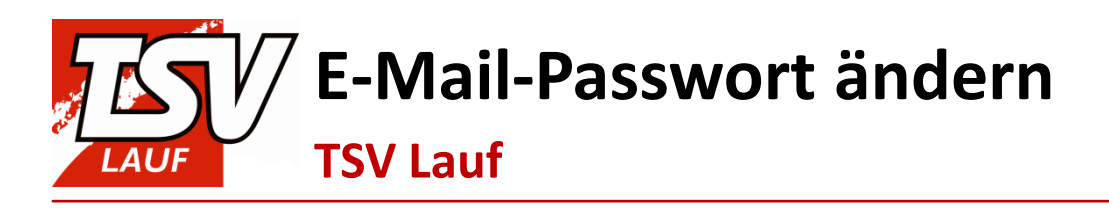

## 6. Im aufklappenden Menü wählst du den Punkt Einstellungen:

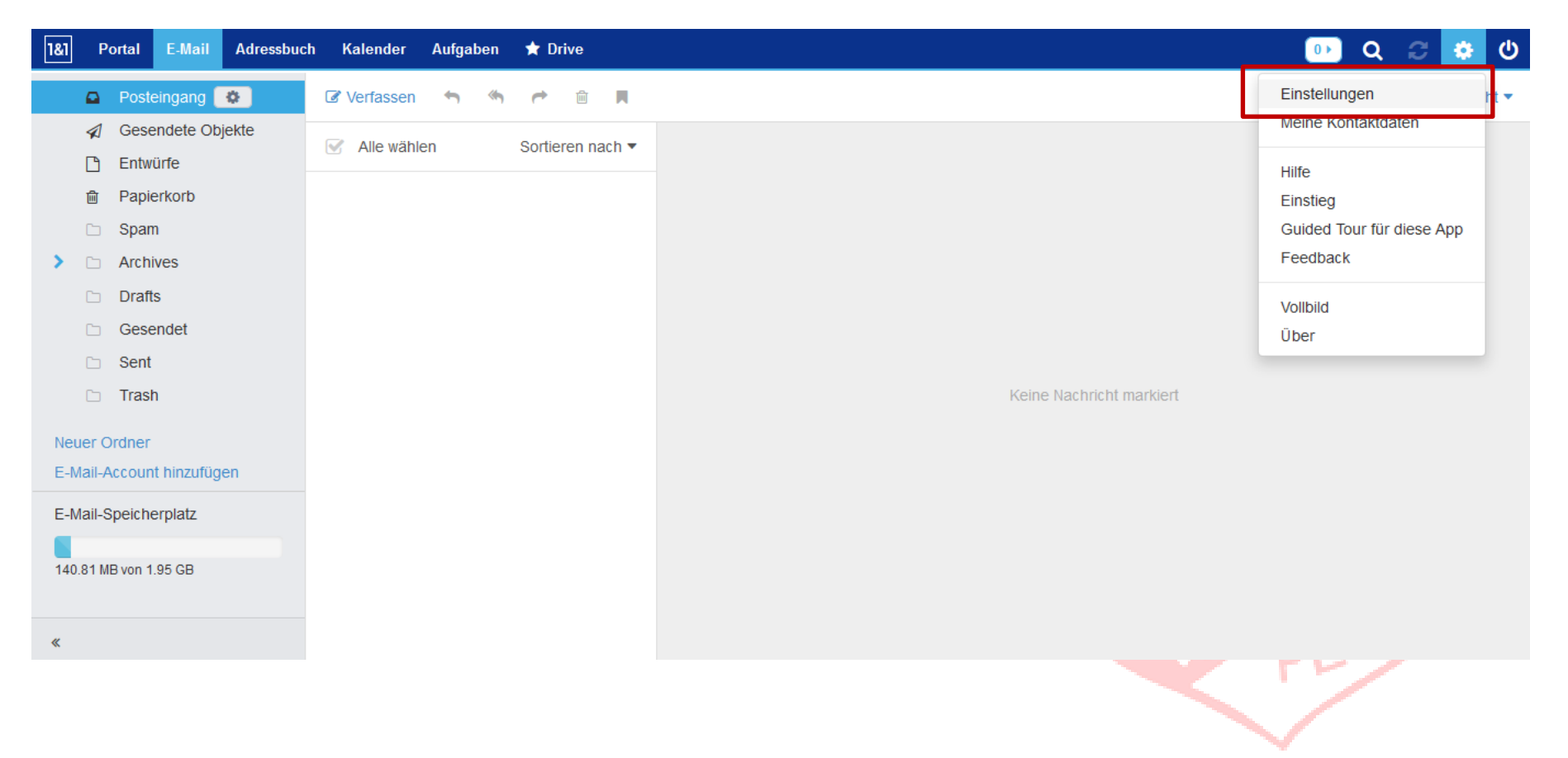

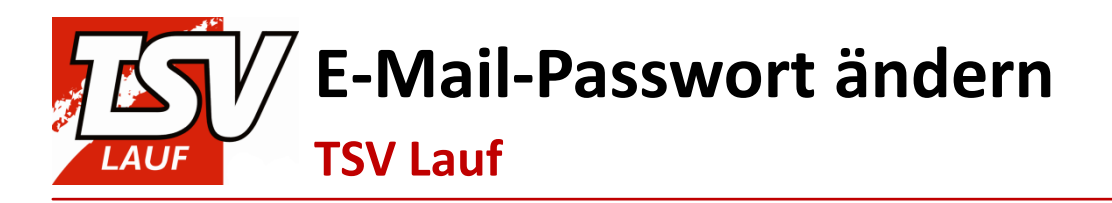

## 7. Es öffnen sich die Einstellungsoptionen:

| 181 Portal E-Mail Adressbuch Kalender Aufg | aben 🔺 Drive                                                  | 🕩 ር 😂 🌩 ሀ |
|--------------------------------------------|---------------------------------------------------------------|-----------|
| Grundeinstellungen<br>Portal               | Grundeinstellungen                                            |           |
| E-Mail                                     | Sprache Deutsch 💌                                             |           |
| Anti-SPAM                                  | Zeitzone (GMT+01:00) Europa/Berlin 🔹                          |           |
| Abwesenheitsnotiz                          | Aktualisierungsintervall 5 Minuten                            |           |
| Accounts für E-Mail und soziale Netzwerke  | Hoher Kontrast                                                |           |
| Zusätzliche E-Mail-Adressen (Alias)        | Standard-App nach dem Anmelden E-Mail                         |           |
| Kalender                                   | Automatisch abmelden Aus                                      |           |
| Passwort ändern                            | Infobereich automatisch öffnen Bei neuen Benachrichtigungen 💌 |           |
|                                            |                                                               |           |
|                                            |                                                               |           |
| Erweiterte Einstellungen                   |                                                               | 54.0      |

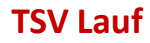

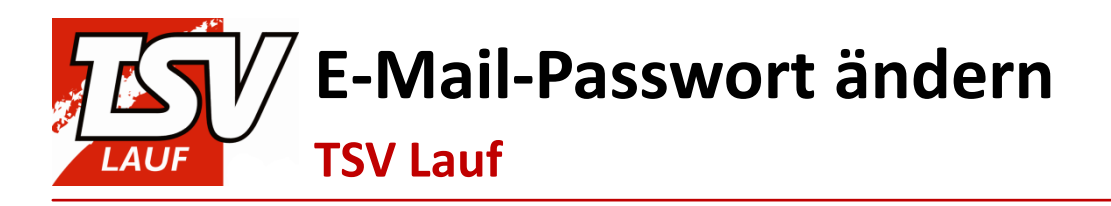

### 8. Nun wählst du im linken Menü den Punkt Passwort ändern:

| 181 Portal E-Mail Adressbuch Kalender Aufga | aben 🚖 Drive                   |                                | 🕒 ር 😂 🌩 🕛 |
|---------------------------------------------|--------------------------------|--------------------------------|-----------|
| Grundeinstellungen                          | Grundeinstellungen             |                                |           |
| E-Mail                                      | Sprache                        | Deutsch                        |           |
| Anti-SPAM                                   | Zeitzone                       | (GMT+01:00) Europa/Berlin      |           |
| Abwesenheitsnotiz                           | Aktualisierungsintervall       | 5 Minuten                      |           |
| Accounts für E-Mail und soziale Netzwerke   |                                | Hoher Kontrast                 |           |
| Zusätzliche E-Mail-Adressen (Alias)         | Standard-App nach dem Anmelden | E-Mail                         |           |
| Kalender                                    | Automatisch abmelden           | Aus                            |           |
| Passwort ändern                             | Infobereich automatisch öffnen | Bei neuen Benachrichtigungen 💌 |           |
|                                             |                                |                                |           |
|                                             |                                |                                |           |
| Erweiterte Einstellungen                    |                                |                                |           |
|                                             |                                |                                |           |

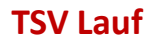

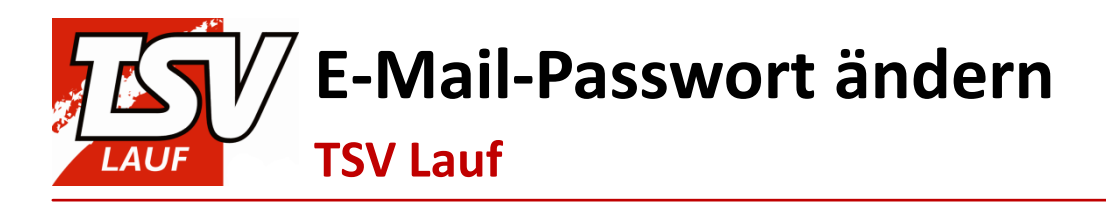

 Dort trägst du nun dein altes und neues Passwort ein und bestätigst den Vorgang mit einem Klick auf den Button mit der Aufschrift Passwort ändern:

| 1&1                                                                              | Portal            | E-Mail     | Adressbuch          | Kalender | Aufgaben       | ★ Drive                                                                              | 0 🕨 | Q | Ð | ٠ | ወ |
|----------------------------------------------------------------------------------|-------------------|------------|---------------------|----------|----------------|--------------------------------------------------------------------------------------|-----|---|---|---|---|
| Grur<br>Port                                                                     | ndeinstellu<br>al | ingen      |                     |          |                | Passwort ändern                                                                      |     |   |   |   |   |
| E-M                                                                              | ail               |            |                     |          |                | Vergeben Sie ein neues Passwort. Wichtig: Bitte melden Sie sich im Anschluss neu an. |     |   |   |   |   |
| Anti                                                                             | -SPAM             |            |                     |          |                | E-Mail                                                                               |     |   |   |   |   |
| Abwesenheitsnotiz                                                                |                   |            | c.knell@tsv-lauf.de |          |                |                                                                                      |     |   |   |   |   |
|                                                                                  |                   |            |                     |          |                | Altes Passwort                                                                       |     |   |   |   |   |
| Accounts für E-Mail und soziale Netzwerke<br>Zusätzliche E-Mail-Adressen (Alias) |                   |            | e                   |          | Neues Passwort |                                                                                      |     |   |   |   |   |
|                                                                                  |                   |            |                     |          | ••••••         |                                                                                      |     |   |   |   |   |
| Kale                                                                             | Kalender          |            |                     |          |                | Passwort wiederholen                                                                 |     |   |   |   |   |
| Pas                                                                              |                   |            |                     |          |                |                                                                                      |     |   |   |   |   |
| 1 dS                                                                             | Swort and         | 5111       |                     |          |                | Passwort ändern                                                                      |     |   |   |   |   |
|                                                                                  |                   |            |                     |          |                |                                                                                      |     |   |   |   |   |
|                                                                                  |                   |            |                     |          |                |                                                                                      |     |   |   |   |   |
| Erv                                                                              | veiterte Eir      | nstellunae | 'n                  |          |                |                                                                                      |     |   |   |   |   |